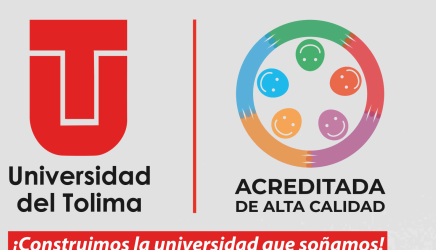

INSTRUCTIVO

Desbloquear Ventanas Emergentes

Realizó: Dirección de Registro Académico B2024

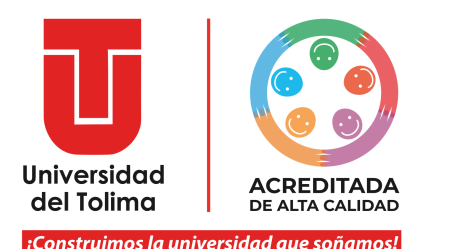

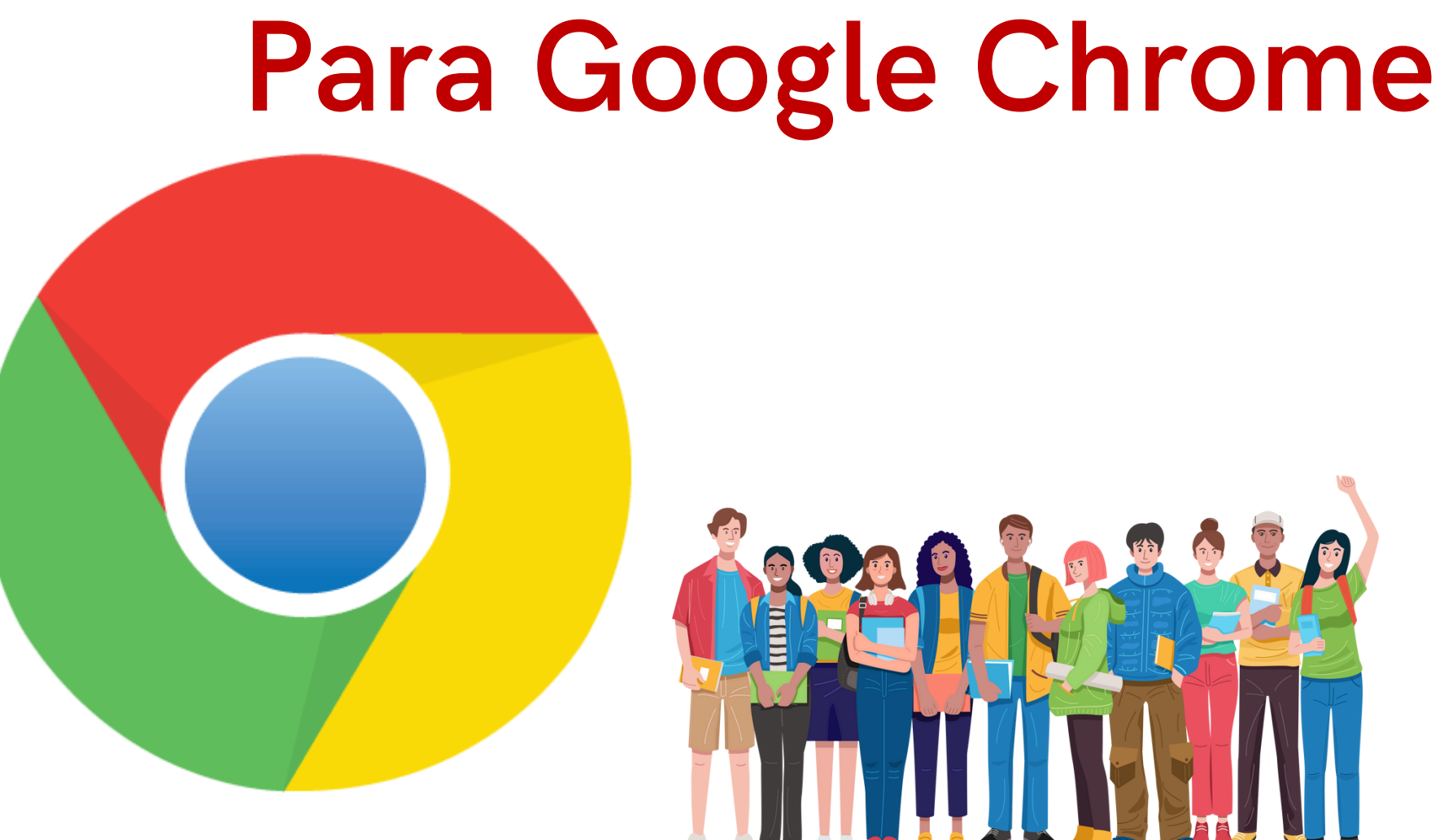

No usar Internet Explorer

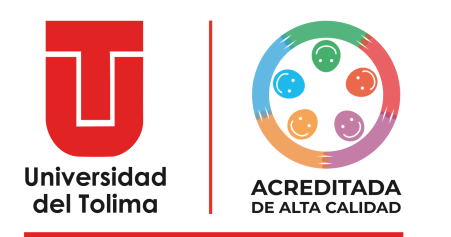

## Sigue estos pasos

Para acceder a la Plataforma Academusoft debes desbloquear las ventanas emergentes de tu navegador.

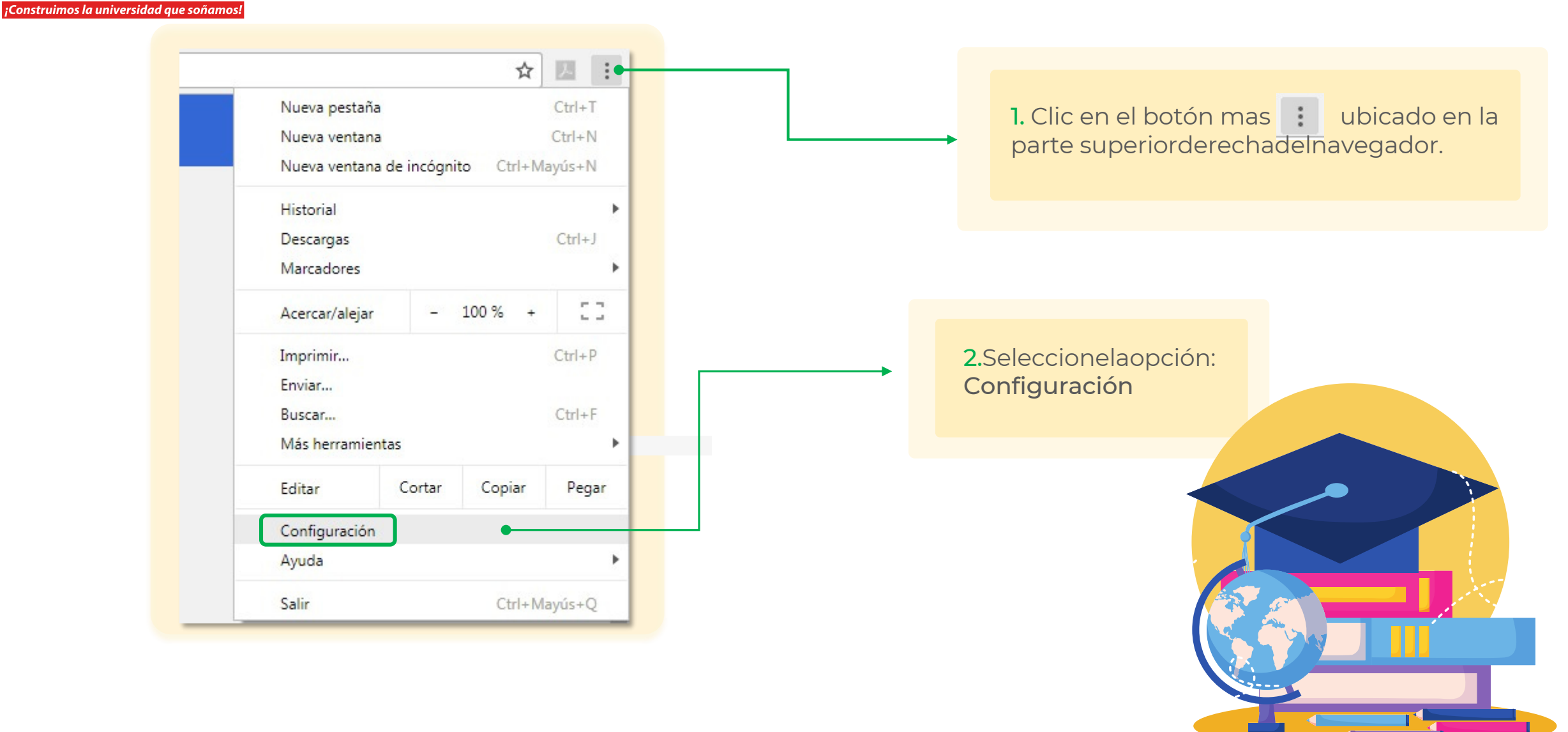

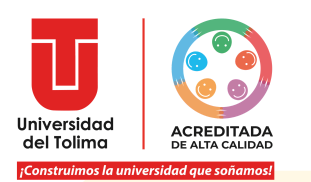

#### Configuración Q Buscar en configuración Autocompletar y contraseñas Verificación de seguridad 0 Chrome encontró algunas recomendaciones de seguridad Privacidad v seguridad 10 Ir a la Verificación de seguridad para que revises Contraseñas, notificaciones, permisos a Rendimiento 0 Diseño Privacidad y seguridad Q Motor de búsqueda Borrar datos de navegación Î . Navegador predeterminado Borra el historial, las cookies, la memoria caché y más (1) Al iniciar Guía de privacidad 3 . Revisa los controles de seguridad y privacidad más importantes 文A Idiomas Cookies de terceros . . En el modo Incógnito, se bloguean las cookies de terceros .+ Descargas Privacidad en los anuncios π Accesibilidad G . Personaliza la información que usan los sitios para mostrarte anuncios 2 Sistema Seguridad Restablecer configuración ß Navegación segura (protección contra sitios peligrosos) y otras opciones de configuración . 0 de seguridad 57 Extensiones 🛛 Configuración de sitios 귪 Controla qué información pueden usar y mostrar los sitios (ubicación, cámara, ventanas 0 Acerca de Chrome emergentes y más)

3. En la parte izquierda de la ventana configuración, clic en Privacidad y seguridad, luego en Configuración de sitios.

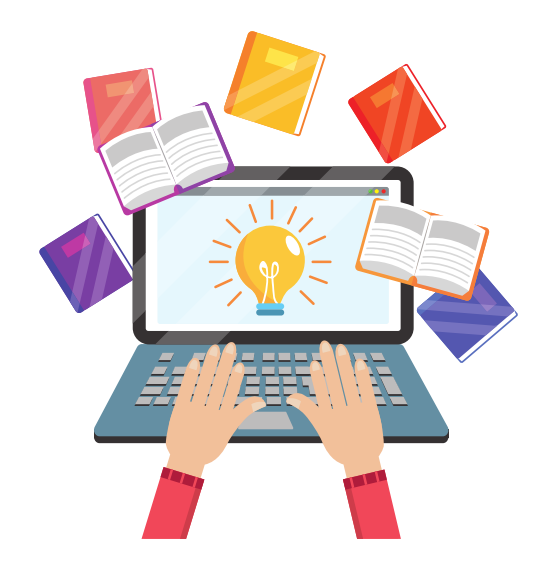

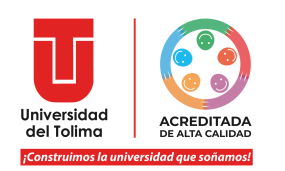

### Contenido incorporado G Los sitios pueden solicitar permiso para usar la información que guardaron sobre ti Permisos adicionales V Contenido Cookies de terceros . . En el modo Incógnito, se bloquean las cookies de terceros JavaScript <> . Permitir que los sitios usen JavaScript Imágenes --Permitir que los sitios muestren imágenes Ventanas emergentes y redireccionamientos Z Permitir que los sitios abran ventanas emergentes y usen redireccionamientos Configuración adicional de contenido V Quita automáticamente los permisos de los sitios que no se usan Para proteger tus datos, permite que Chrome quite permisos de los sitios que no visitaste recientemente. Esto no detiene las notificaciones.

## 4. Dentro de las opciones que muestra la configuración de sitios, seleccionar Ventanas emergentes y redireccionamientos

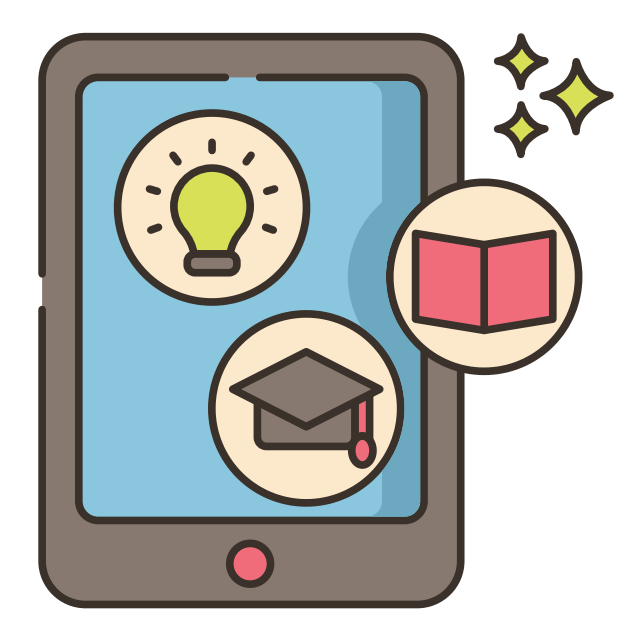

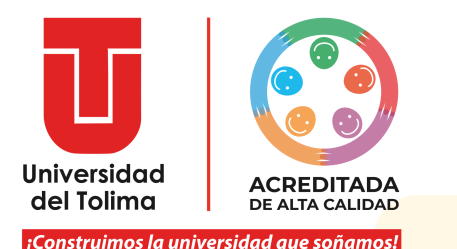

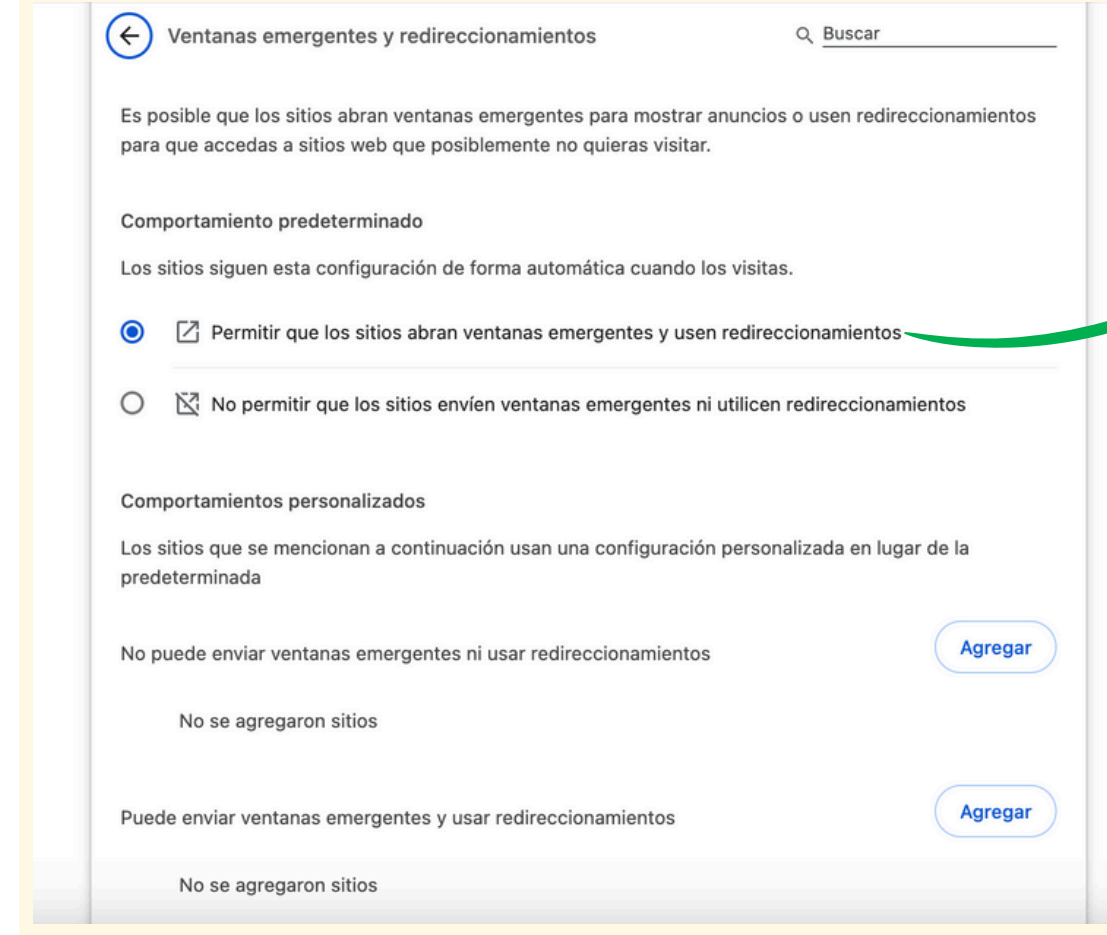

 5. En la lista de Ventanas emergentes y redireccionamientos seleccionar
Permitir que los sitios abran ventanas emergentes y usen redireccionamientos

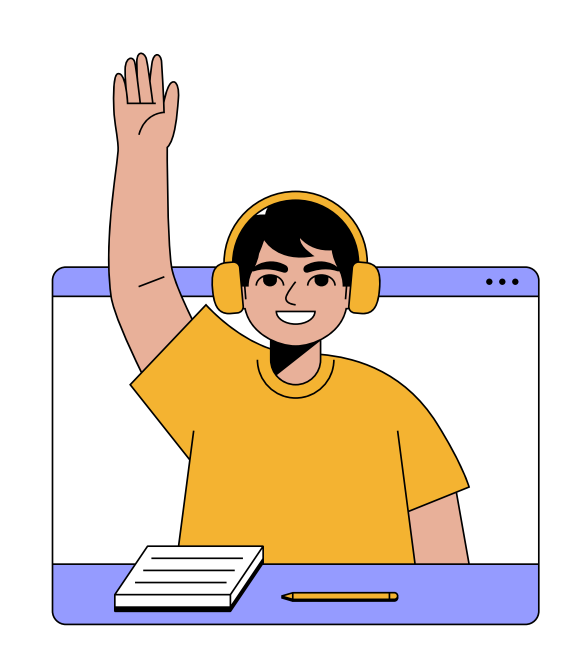

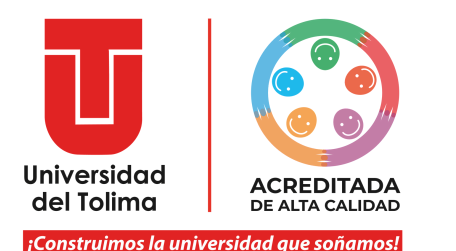

# Para Mozilla Firefox

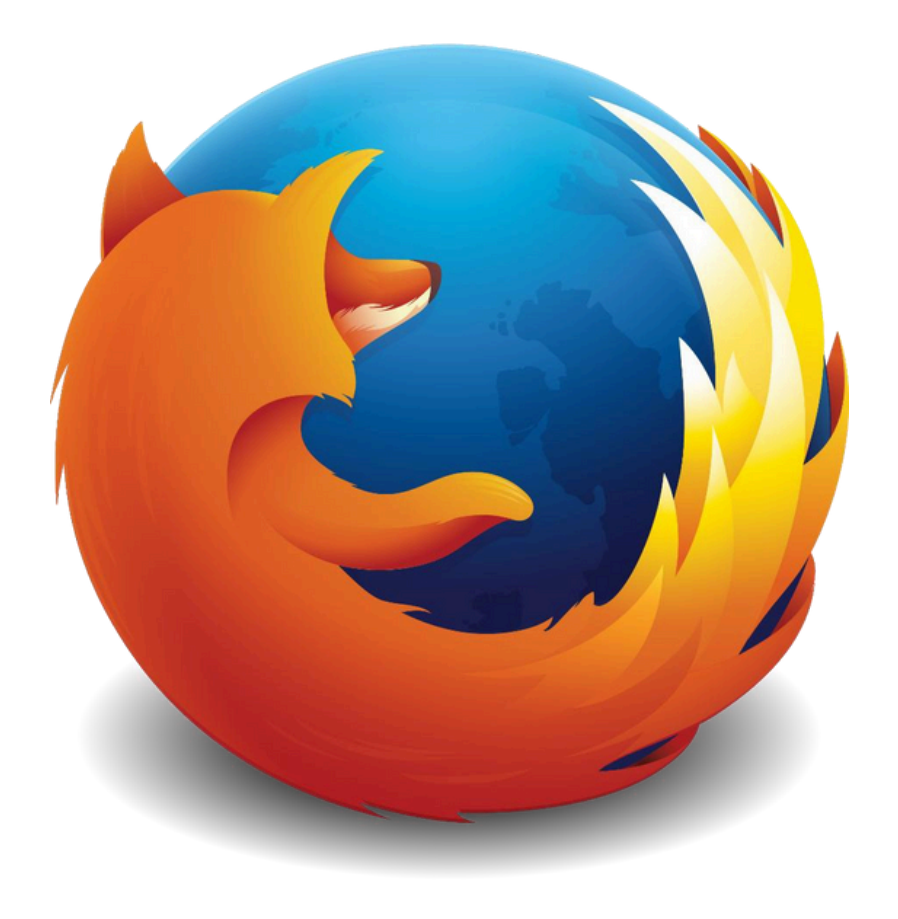

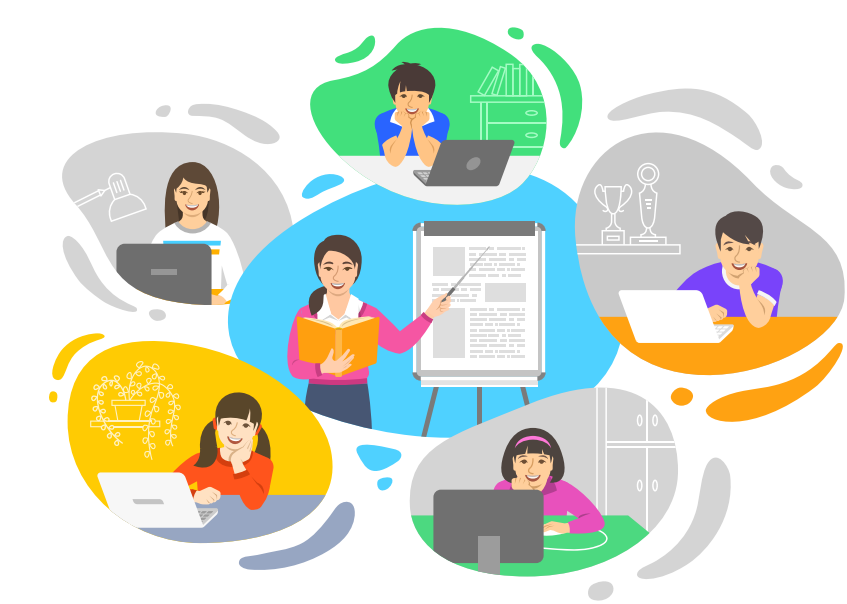

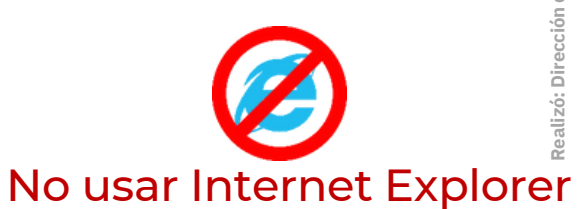

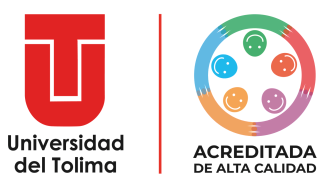

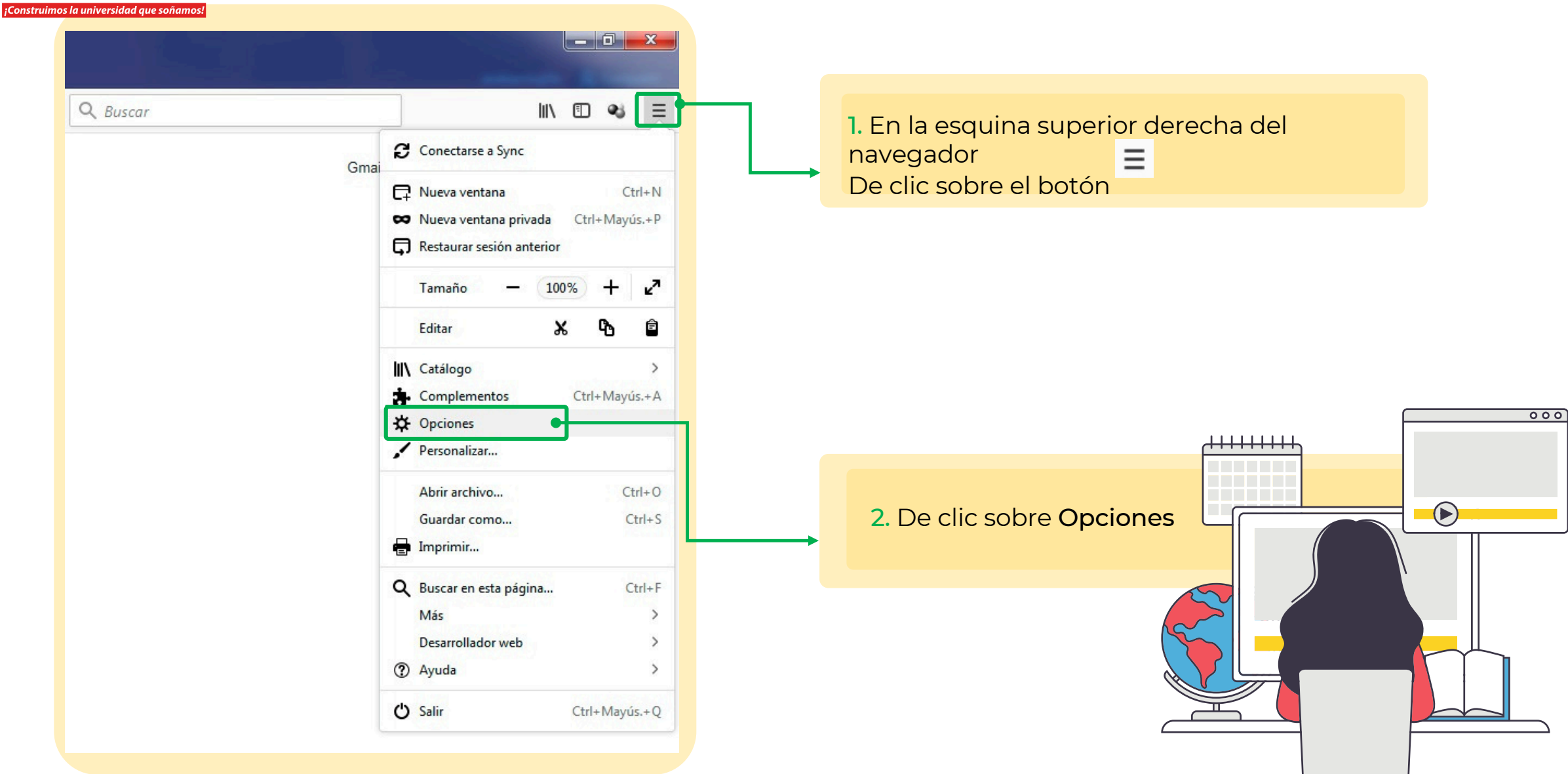

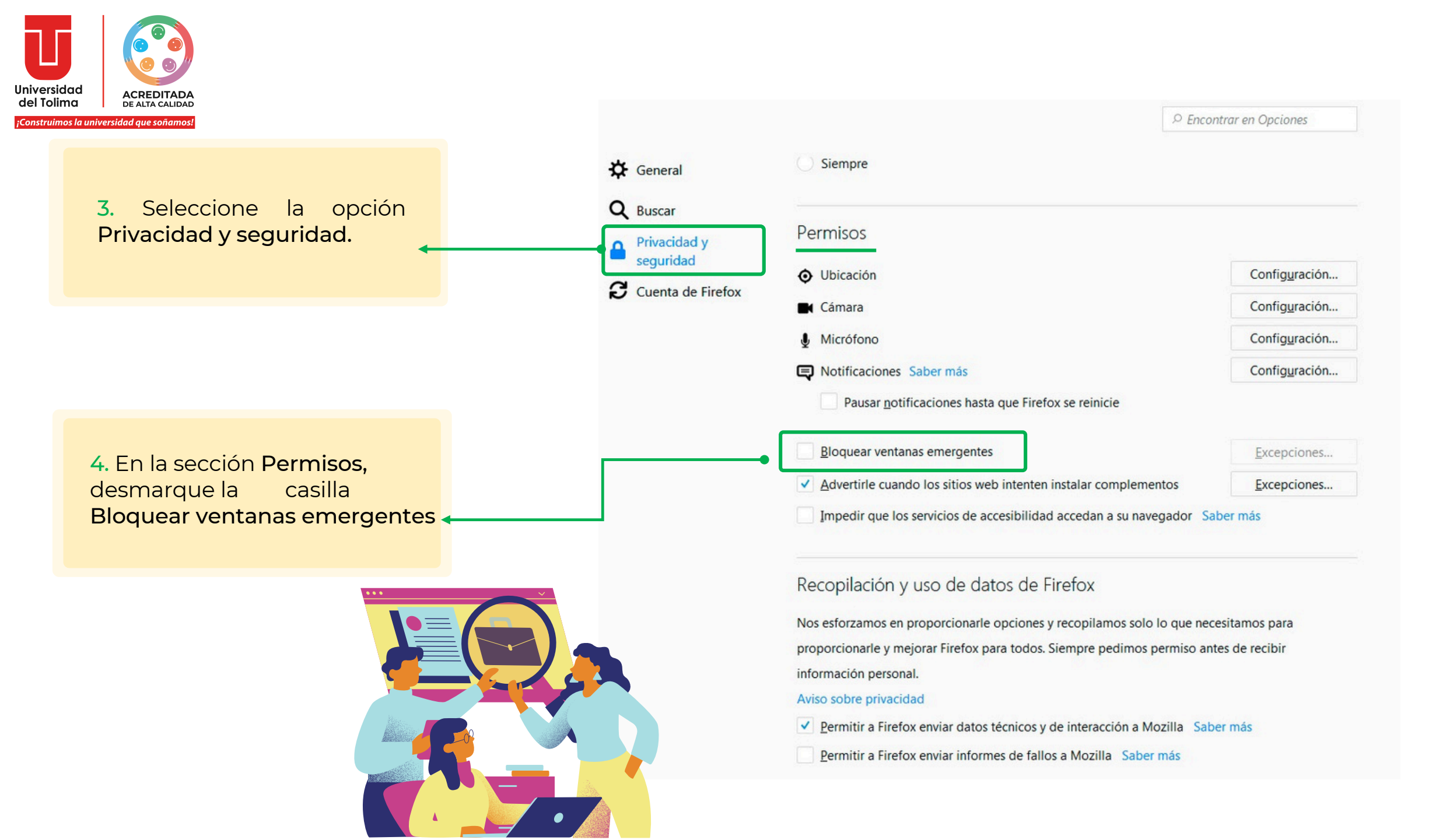

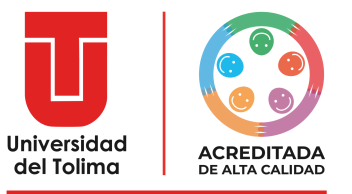

Construimos la universidad que soñamos

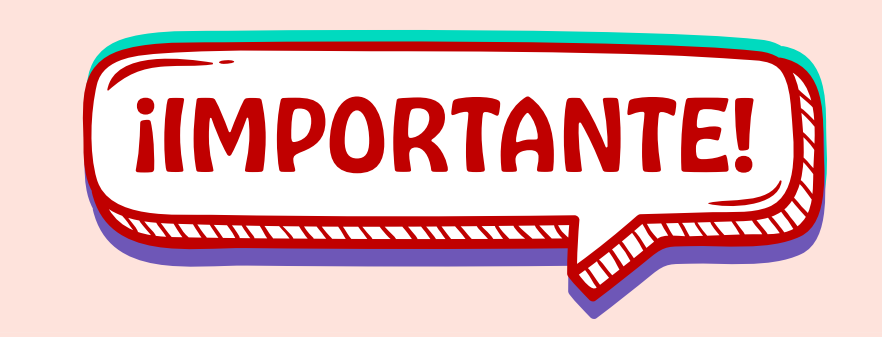

Recuerda realizar todo tu proceso de matrícula a cabalidad para convertirte oficialmente en un estudiante UT